## Come archiviare le chat WhatsApp e nasconderle per sempre

https://www.mobileworld.it/wp-content/uploads/2021/08/whatsapp
-800×600.jpg,

```
×
```

La prima cosa da fare è ovviamente aprire l'app WhatsApp per Android e individuare la conversazione o le conversazioni che si desidera nascondere dall'elenco delle chat di WhatsApp.

Cliccate quindi su di essa fino a quando non apparirà nella parte superiore della schermata un menu con cinque icone e cliccate sull'immagine a forma di scatola con una **freccia rivolta verso il basso** (quarta icona sulla destra).

A questo punto, la chat sparirà dalla pagina principale dell'applicazione e verrà inserita all'interno della sezione "Archiviate", raggiungibile in qualsiasi momento tramite un tap in corrispondenza della voce. Questa sezione verrà mostrata in cima all'elenco delle chat di WhatsApp.

## ×

Come abbiamo scritto prima, è possibile **estrarre una chat archiviata su WhatsApp** e riportarla nella pagina principale dell'app di messaggistica, seguendo il procedimento inverso rispetto a quello visto prima. In alternativa, potrete sempre mandare un messaggio al contatto per far sì che l'applicazione sposi automaticamente la chat nell'elenco principale.

Per **recuperare una chat WhatsApp su Android**, sarà sufficiente entrare nella sezione **"Archivia**" posta in alto nella pagina principale dell'app e tenere premuto sulla conversazione che si desidera recuperare. Come prima, si aprirà un menu in alto e cliccando sulla seconda icona a forma di scatola con la freccia rivolta verso l'alto, si ripristinerà la chat di WhatsApp.

Per estrarre la chat WhatsApp dall'archivio su iOS bisognerà invece scorrere l'elenco fino a trovare la categoria "Chat archiviate" e, dopo aver individuato la conversazione, effettuare uno swipe verso sinistra e cliccare sulla voce corrispondente "Estrai dall'archivio".

Vi diciamo infine come **recuperare una chat WhatsApp archiviata da PC**. In questo caso basterà cliccare sull'icona con i tre pallini in cima all'elenco delle chat, selezionare dal menu a tendina la voce **"Archiviate**" e in corrispondenza del riquadro del contatto, selezionare **"Estrai chat dall'archivio**".

## Come archiviare definitivamente una chat WhatsApp